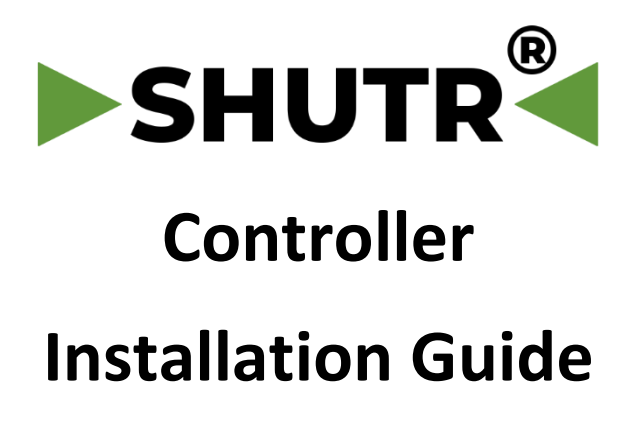

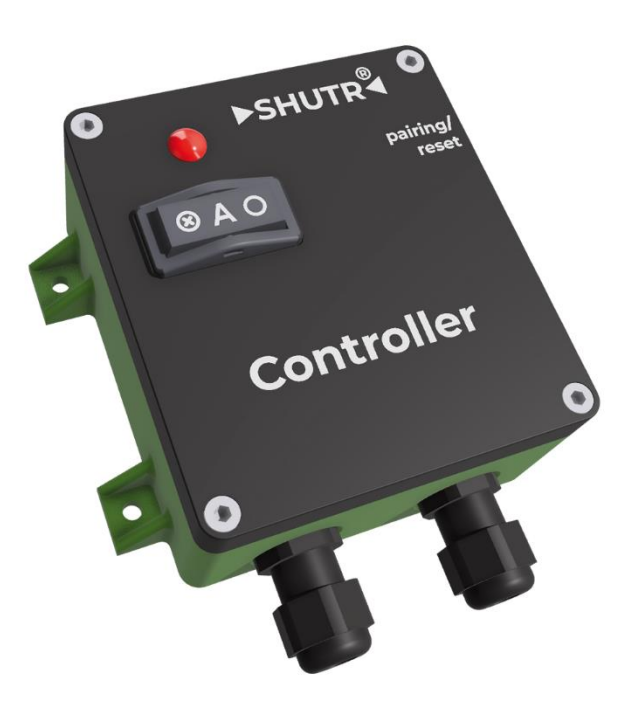

# **Disclaimer statement**

BlastGate.com BV has taken utmost care to provide complete, accurate and up-todate information in this guide. However, Blastgate.com BV cannot guarantee that the information provided in this guide is complete, accurate and up to date. BlastGate.com has the right to update the information in this guide without prior notice. BlastGate.com BV cannot be held liable for any damage, direct or indirect, as a result of incomplete or inaccurate information in this guide.

BlastGate.com provides guidelines in this guide for the usage of their products. It is explicitly the responsibility of the user to install and use the products in accordance with the guidelines given. BlastGate.com BV cannot be held liable for any damage, direct or indirect, resulting from deviating from the guidelines in this guide.

This guide warns the user of the fact that improper handling of the product may cause very serious personal injuries. BlastGate.com BV cannot be held responsible if a user, despite the clear instructions, handles the product in such a way that it results in injuries of any kind.

## **Product warranty**

BlastGate.com BV provides 1 year warranty on its products. The terms and conditions regarding warranty claims can be found in the Warranty Clause document on <u>www.blastgate.com</u>

## Trademarks

**SHUTR** Is a registered trademark of BlastGate.com BV

SHUTR Connect<sup>™</sup> is a trademark of BlastGate.com BV Apple is a registered trademark of Apple Inc. Google is a registered trademark of Google LLC.

# Contents

| 1. | Safety and handling instructions1 |                                                                 |    |  |  |
|----|-----------------------------------|-----------------------------------------------------------------|----|--|--|
| 2. | Controller mounting instructions2 |                                                                 |    |  |  |
| 3. | Cont                              | roller features                                                 | 3  |  |  |
|    | 3.1                               | Functionality                                                   | 3  |  |  |
| 4. | Conf                              | iguring controller and components                               | 5  |  |  |
|    | 4.1                               | Introduction to pairing                                         | 5  |  |  |
| 5. | Conf                              | igure components manually                                       | 6  |  |  |
|    | 5.1                               | Make a series                                                   | 6  |  |  |
|    | 5.2                               | Pairing a Remote                                                | 7  |  |  |
|    | 5.3                               | Add or delete a component to or from an existing series         | 7  |  |  |
|    | 5.4                               | Reset a component or series                                     | 8  |  |  |
|    | 5.5                               | Reset controller to default settings (also erases pairing data) | 9  |  |  |
|    | 5.6                               | Reset to factory default                                        | 10 |  |  |
| 6. | Conf                              | igure by using the SHUTR Connect app                            | 10 |  |  |
|    | 6.1                               | The SHUTR Connect App - activating Bluetooth                    | 11 |  |  |
|    | 6.2                               | Main screen                                                     | 12 |  |  |
|    | 6.3                               | Controller configuration                                        | 13 |  |  |
|    | 6.4                               | Configure a gate                                                | 14 |  |  |
|    | 6.5                               | Configure a Sensor                                              | 15 |  |  |
|    | 6.6                               | Define branches                                                 | 16 |  |  |
| 7. | LED i                             | indicator color codes                                           | 18 |  |  |
| 8. | Wirir                             | ng a SHUTR Controller                                           | 19 |  |  |
|    | 8.1                               | Why a magnetic switch?                                          | 19 |  |  |
|    | 8.2                               | How does a magnetic switch work?                                | 20 |  |  |
|    | 8.3                               | Wiring the Controller to a magnetic switch                      | 21 |  |  |
|    | 8.4                               | Wiring the Controller to a contactor                            | 23 |  |  |
| 9. | Hard                              | lware overview                                                  | 24 |  |  |
| 10 | 10. Specifications2               |                                                                 |    |  |  |
| 11 | 11. Diagnostics                   |                                                                 |    |  |  |

# 1. Safety and handling instructions

Please follow the safety and handling instructions. Not following the instructions may cause serious injuries and/or damage to the controller unit. Warranty will be voided when the instructions are not followed.

- Electrical wiring must be performed by qualified personnel.
- Always unplug the controller from the mains before opening the cover.
- The controller is powered by a mains supply of 110VAC to 240VAC 50-60Hz. Ensure that the supply voltage is not outside of this range otherwise the controller may be damaged.
- Heavy electrical equipment with inadequate mains filtering may cause high voltage spikes on the mains. Avoid connecting the controller to the same mains outlet as it may damage the controller.
- Operating temperature is -20°C to +40°C. Do not operate the controller outside of this temperature range.
- The housing of the controller is dustproof to IP54 level. Do not place the unit in an environment that can cause water to ingress in the unit.
- Before operating the unit, ensure that the unit is properly mounted using 4 screws or bolts using lock washers for additional safety.
- Check that electrical wiring in the unit is properly fitted into the terminals and cannot fall out due to vibration.
- Always check the wiring codes with the corresponding terminals as indicated on the circuit board before powering the controller.
- The cable connected to the NC and NO contacts of the controller should not be longer than 3 meters.
- (!) DO NOT USE THE CONTROLLER TO DIRECTLY SWITCH THE MAINS OF A MOTOR. The high current of a motor would destroy the relays of the controller. The relays inside the controller are dimensioned to switch the coil of a low current magnetic switch, latched relay or contactor.
- The controller has a glass fuse. Ensure that:
  - (!) Power is unplugged before you replace the fuse
  - The fuse is replaced with a fuse with the specifications as indicated on the circuit board

#### Important note:

If your Dust Collector does not have a magnetic switch, this controller is not usable

as-is. By using an additional contactor (relay), capable of switching high currents, the dust collector motor can be switched on and off. See Chapter 5.4.

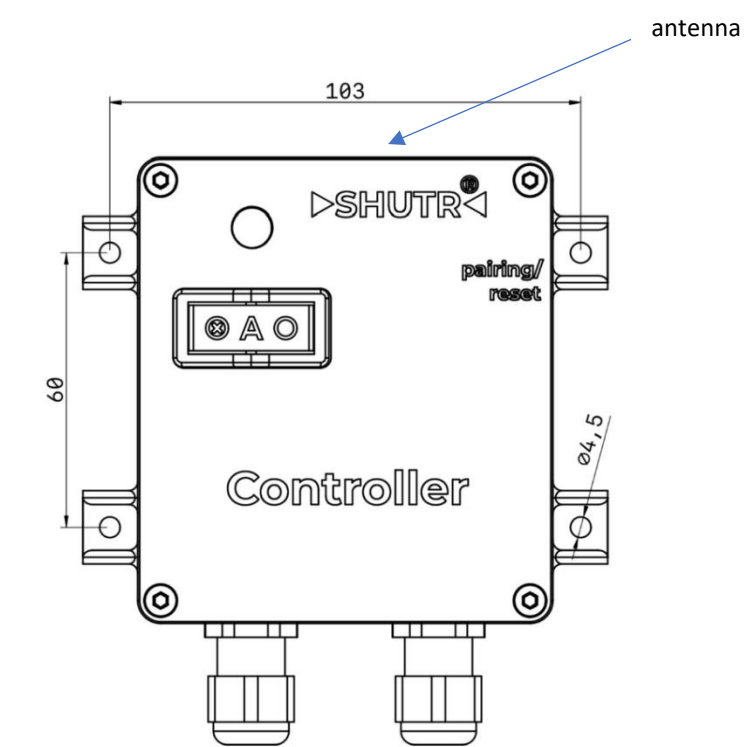

## 2. Controller mounting instructions

Sizes in mm. Use 4 screws with a diameter of 4mm preferably with a washer and a lock washer to prevent the unit from coming loose due to vibrations when mounted on the Dust Collection unit. Mount the controller in such a way that the indicator light is clearly visible.

Please be aware that the controller has an antenna inside the unit which must be kept clear as much as possible. **Do not mount the controller inside a metal casing or behind a concrete/brick wall.** This will have a negative impact on the ability to communicate with other SHUTR components in the SHUTR Connect<sup>™</sup> network.

If there are problems with communication, then re-locate the controller.

# 3. Controller features

## 3.1 Functionality

The SHUTR Controller is part of the SHUTR family of products and supports the SHUTR Connect<sup>™</sup> protocol. The wireless Controller connects to the Safety Switch (or Magnetic Switch) found on many Dust Collectors. Alternatively the controller may operate a contactor that in turn switches the heavy electrical load of the motor of a dust collector.

#### Basic use case

The most basic application of the SHUTR controller is to control a machine or dust collector, equipped with a magnetic switch, with the use of a SHUTR remote control.

#### Advanced use case

SHUTR Gates, Sensors and Remotes can be paired with the Controller in various combinations (Series). The controller will activate the magnetic switch once a Gate, Sensor or Remote in a Series is activated.

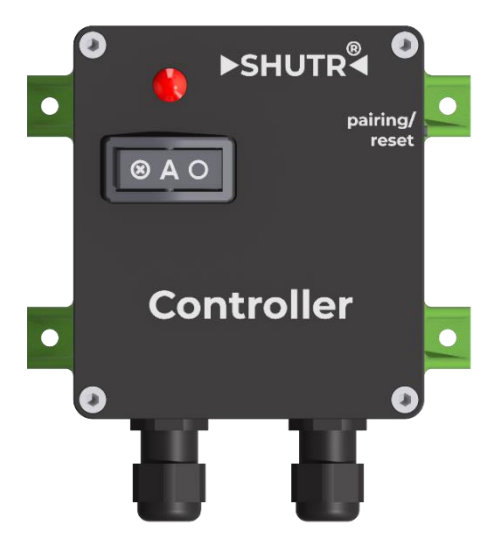

The controller is also activated if any of the manual switches on a Gate or Sensor is switched to "O" (Open/ON).

#### Pairing

Linking a SHUTR controller to one or more Sensors, Gates and Remotes can be done with the pairing functionality. Pairing can either be done manually, using the push button on the Controller or it can be performed with the SHUTR Connect App.

#### Minimum open gates / priorities / minimum airflow - per branch

The controller allows to define one or more branches in the ducting. For each branch one can:

• Define the minimum number of open gates and set priorities which gates need to open first.

• Optionally define a minimum airflow in combination with priorities. The airflow calculation is based on the diameter of the gates. 100% airflow is when all gates are open.

#### No single-point of failure

A great advantage of the SHUTR controller over pneumatic systems is that the SHUTR Connect network has no single point of failure. Automated sliding dampers systems that use compressed air will all fail if the compressor fails. This can actually lead to dangerous situations. The components in a SHUTR Connect network all work independently of each other. Even if the controller fails all components will continue to work.

#### Safety features

- By connecting the controller to the existing Magnetic Switch on the Dust Collector, the electrical safety features built into the Dust Collector will remain intact.
- With the use of the SHUTR Connect app the controller can be configured to always leave one or more gates open to prevent a vacuum in the system.
- A gate that is in fault mode can be reset remotely with the app.
- The configuration of a controller can be saved and restored on a different controller.

#### Cyber security

The following security functions have been implemented:

- The Bluetooth Low Energy (BLE) connection with the SHUTR app from your mobile device can only be established when you have physical access to the pairing/reset button on the controller to prevent unauthorized access.
- The BLE connection will automatically terminate after 1 minute of inactivity.
- Communication between the controller and other SHUTR components is encrypted.
- The firmware within a component is encrypted
- The controller only allows for encrypted firmware updates so that no unauthorized code can be loaded into the SHUTR components.
- No internet connection is needed for operation of the SHUTR Connect network.

# 4. Configuring controller and components

The controller and all components can be configured either manually or using the SHUTR app. The SHUTR app provides complete configuration functionality, while manual configuration only deals with basic pairing/unpairing and reset. This chapter describes how SHUTR components can be paired manually.

## 4.1 Introduction to pairing

Pairing is a very easy and quick method of setting up a SHUTR Connect network. For more advanced features regarding pairing please refer to the SHUTR App.

**Series** are linked SHUTR components that work together in a logical way. A series may consist of one or more gate(s), and/or sensor(s) and/or remote(s).

The controller and/or gate(s), as part of a series, can be activated when:

- A paired sensor for this series detects a current flow in the power cable of the woodworking machine to which this sensor is attached. (Rocker switch set to "A")
- A sensor for this series that has its rocker switch is set to "O"
- The black (ON) button on a remote in the series is pressed.
- The rocker switch or external switch on a gate in the series is set to "O".

Examples of series:

- The most basic setup is the combination of a controller and one or more remotes. With this setup you can simply switch ON and switch OFF the dust collector with a remote.
- The combination of a controller and one or more sensors. When a woodworking machine is switched ON, the sensor attached to its power cable will be activated. The controller will then be activated and switch the Dust Collector ON.
- The most common setup is a controller in combination with multiple series: one series for each woodworking machine. Each series consists of a sensor and a gate. When the woodworking machine is turned ON, the attached sensor detects this, the respective gate will open, and the Dust Collector will be turned ON. (Note multiple gates per series are also possible if the woodworking machine has more than one dust port).

Important to know:

- Pairing is always initiated by a controller
- The controller is always part of a series
- A SHUTR system always has at least one controller

You can have multiple SHUTR controllers on one location, each with their own series. Each controller will control its own Dust Collector.

Without the use of the SHUTR App, it is possible to manually initiate a basic set of functions:

- Pairing (add, change or delete series)
- Reset controller or components in a series to factory default settings
- Reset controller or component to factory installed firmware

The next chapter explains the manual configuration of the controller.

## 5. Configure components manually

To enter the pairing mode and create a new series to link/pair SHUTR components to the controller:

- Set rocker switch to AUTO
- Press pairing button for 3 seconds
- o LED turns BLUE: you are now in pairing mode

All available SHUTR components receive a message that pairing was initiated.

If components are not paired yet:

- they will go into pairing mode if their rocker switch is on AUTO
- The component's LED will start blinking BLUE

Components that are already paired as part of other series, will not enter pairing mode.

## 5.1 Make a series

If pairing was manually initiated on the controller, you can pair components into a new series if they have not been paired yet.

To pair a sensor or a gate:

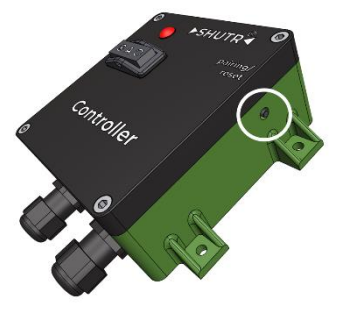

- Initiate pairing on the controller (see above)
- $\circ$   $\,$   $\,$  Press pairing button shortly once on the sensor or gate
- o LED will turn from blinking BLUE into steady BLUE
- o Press the button again to un-pair, LED will blink BLUE again
- To add another component to the series, press the button on that component as well
- If you have finished adding components to the series, press the button on the controller and the components are now paired.
- o All LEDs of all components go back to operational mode (WHITE/GREEN)

## 5.2 Pairing a Remote

A SHUTR Remote is a special case as it has no pairing button or rocker switch. Instead, we use the red (OFF) and black (ON) button.

To enter pairing mode:

- initiate pairing on the controller as usual
- On the remote: press the red button and add the black button so both are pressed at the same time and release both.
- the remote will now "wake up" and enter in pairing mode (if it was unpaired)
- LED will blink BLUE if it is not paired yet, or steady BLUE once paired.

Follow instructions for pairing as for every other component in chapter 4.3 and use the RED button to pair/un-pair.

## 5.3 Add or delete a component to or from an existing series

Select a paired component in an existing series:

- Press its button >3 sec while it's rocker switch is on AUTO
- LED will blink BLUE
- LED on the controller will blink BLUE
- Press the button on the controller for > 3sec
- LED on the controller will turn steady BLUE: it is now in pairing mode for the particular series
- Components with a steady BLUE LED are in the particular series, all other unpaired components LED will blink BLUE

From this point on, it is possible to delete and/or add components to/from the particular series:

Add a component:

- Choose an unpaired component (LED blinks BLUE)
- Press the button shortly once
- LED turns from blinking BLUE into steady BLUE
- Component is now paired to the series

Delete a component:

- Choose a paired component in the series (LED steady BLUE)
- Press the button shortly once
- o LED turns from steady BLUE into blinking BLUE
- Component is un-paired from the series

To finish:

- $\circ$   $\;$   $\;$  Press the button on the controller once to end the pairing mode  $\;$
- All LED's go to operational mode (WHITE/GREEN)

For a remote a different sequence is needed as the remote needs to be "awake" in order to stat the procedure:

- On the remote: press the red button and add the black button so both are pressed at the same time and release both.
- the remote will now "wake up"
- Press again the RED button and add the BLACK button
- Keep them both pressed for > 3 sec
- o LED will blink BLUE
- o LED on the controller will blink BLUE
- Press the button on the controller for > 3sec
- LED on the controller will turn steady BLUE: it is now in pairing mode for the particular series
- Components with a steady BLUE LED are in the particular series, all other unpaired components LED will blink BLUE

Use the RED button to toggle between pair and unpair.

## 5.4 Reset a component or series

If you reset a component, or a component that is part of a series, this component and all other components in that series will be reset and unpaired. Once a component has been reset, it is available again for pairing.

#### To reset a gate or sensor:

- Set the rocker switch to OFF
- Press the button > 10 seconds
- $\circ$  After 10 seconds, the LED goes from RED to blinking YELLOW slowly
- Release the button, LED blinks YELLOW quickly
- Press the button AGAIN shortly within 5 seconds
- $\circ$   $\quad$  The component has now been reset and unpaired
- Not pressing the button again within 5 seconds will automatically cancel the reset

#### To reset a remote:

- press the red button and add the black button so both are pressed at the same time to "wake up" the remote
- Press the RED button > 10 seconds
- After 10 seconds, the LED goes from RED to blinking YELLOW slowly
- Release the button, LED blinks YELLOW quickly
- Press the RED button AGAIN shortly within 5 seconds
- o Remote has been reset and unpaired
- Not pressing the RED button again within 5 seconds will automatically cancel the reset

## 5.5 Reset controller to default settings (also erases pairing data)

Reset the controller to factory settings:

- $\circ$   $\,$   $\,$  Set the rocker switch to OFF  $\,$
- Press the button > 10 seconds
- o After 10 seconds, the LED goes from RED to blinking WHITE slowly
- o Release the button, LED blinks WHITE quickly
- Press the button again shortly within 5 seconds
- The controller has now been reset to default settings and will reboot
- Not pressing the button again within 5 seconds will automatically cancel the reset

After a reset to default settings:

- The controller switches OFF the Dust Collector
- All settings are set to defaults
- The controller sends a reset message to the SHUTR network to all <u>paired</u> SHUTR components, which will then erase their pairing information also
- The controller will now erase all of its pairing data and restart
   The controller is now back to factory default settings with all previously paired components now unpaired.

## 5.6 Reset to factory default

In addition to resetting to default settings, it is also possible to restore the originally factory installed firmware on the controller or a component. To do so, perform the following steps:

- Unplug the controller from the mains
- Keep the button pressed for >15 seconds while restoring power to the controller
- Release the button when the LED turns on again (WHITE or GREEN)
- The controller now runs the original factory firmware with factory default settings.

Use this procedure only if a fatal crash causes the controller to not work anymore. If you have updated the firmware before (with the app), you will have to do so again in order to run the latest version of the SHUTR firmware.

Using the SHUTR App you may be able to restore a previous configuration if you have saved it beforehand.

# 6. Configure by using the SHUTR Connect app

While basic features for pairing and setting up the controller can be performed with the rocker switch and pairing/reset button, many more advanced features can be accessed through the SHUTR Connect app. The SHUTR Connect app on your mobile device connects over Bluetooth to the controller and provides the following features:

- Connect to an available nearby SHUTR controller
- Allow for pairing, unpairing and identifying components
- Provide a Site Name and a name for each Series you define
- Viewing and changing settings on controller, series and connected components
- Define branches
- Add minimum open gates per branch and set priorities
- Add minimum airflow per branch combined with priorities for open gates

The SHUTR App is available for Apple® iOS and Google® Android.

## 6.1 The SHUTR Connect App - activating Bluetooth

The app communicates with the controller by Bluetooth Low Energy. To establish a connection between the controller and the App:

- Open the App, login if needed (or create an account first) and start the search for available SHUTR controllers
- Press the reset/pairing button on the controller 3 times shortly (rocker switch on AUTO). The LED will start blinking purple – the Bluetooth connection is now active.

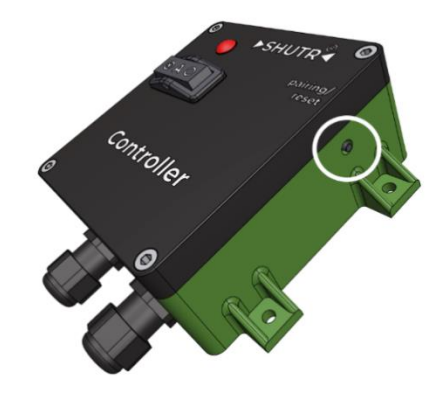

You will now see the controller in the App: press on the controller button in the app to select and connect to the controller.

## 6.2 Main screen

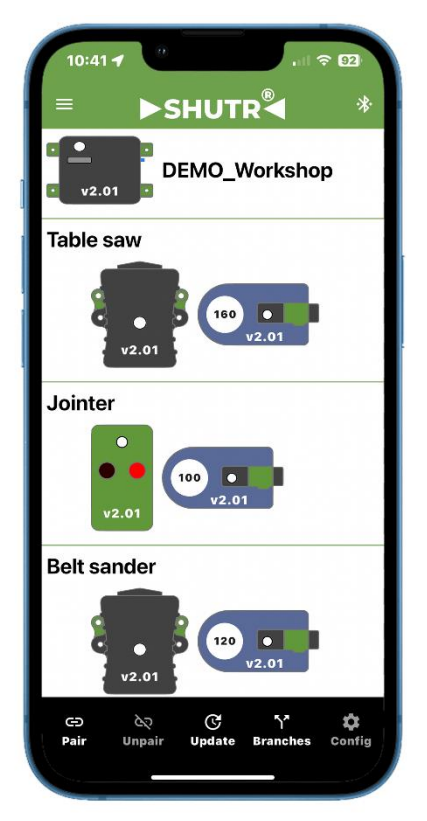

#### Features

- Pair & Unpair: Change, add or delete paired devices/series
- Update firmware of selected components over-the-air (OTA)
- Branches: define series for each branch
- **Config**: configure settings for selected device

The drop-down menu offers the following options:

- **Over-the-Air (OTA) firmware updates** on the controller and connected SHUTR components.
- Allow for **firmware rollback**
- Ability to backup and restore a configuration
- Restore default settings
- Change language of the App

# 6.3 Controller configuration

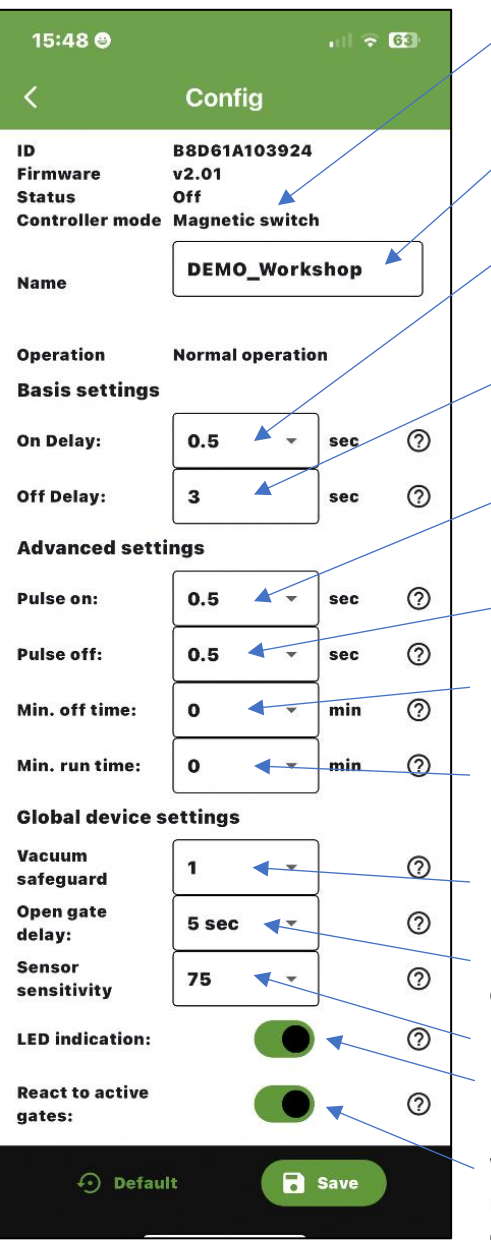

#### Mode:

- Magn. switch mode (DIP sw 4=off)
- Contactor mode (DIP sw 4=on)
- Site name max. 14 characters

Time before the dust collector is switched on after activation of a gate, sensor or remote

- Time before the dust collector is switched off after de-activation of a gate, sensor or remote
- Pulse length to switch on a magnetic switch (when in magn. Switch mode)
- Pulse length to switch off a magnetic switch

Minimum time the dust collector must be switched off (cool down time)

Minimum time the dust collector needs to run. Switching a motor on/off many times in a short interval may cause damage. Minimum no of gates that must be open

before the dust collector switches on

Default time between de-activation and closing of a gate (unless individually set)

Default sensitivity (unless individually set) When off, the component LED's will light only in case of fault or activation.

When off, the controller will only react to remote(s) to switch the dust collector on/off.

#### **Controller default settings**

- Dust collector ON delay [0, 0.5, 1, 1.5, 2] sec default 1 sec
- Dust collector OFF delay [0...255] sec default 5 sec
- Relay pulse length ON and OFF [0.5, 1, 1.5, 2] sec default 0,5 sec
- Dust collector minimum RUN time [0...60] min default 0 min
- Dust collector minimum OFF time [0...60] min default 0 min
- Minimum # open gates [0...8] for vacuum protection- default 1\*
- Default open gate delay [0...255] sec default 5 sec
- Default sensor sensitivity [0...3000] default 75 = high sensitivity
- LED indicators sensors and gates ON/OFF default ON
- Activation of Dust collector by sensors/gates ON/OFF default ON
- (\*) Important: setting this value to zero (0) may create a situation whereby a vacuum is created by the dust collector. This may lead to damage to the ducting system. The vacuum safeguard can be set to 0 (zero) if the controller is not connected to the dust collector.

## 6.4 Configure a gate

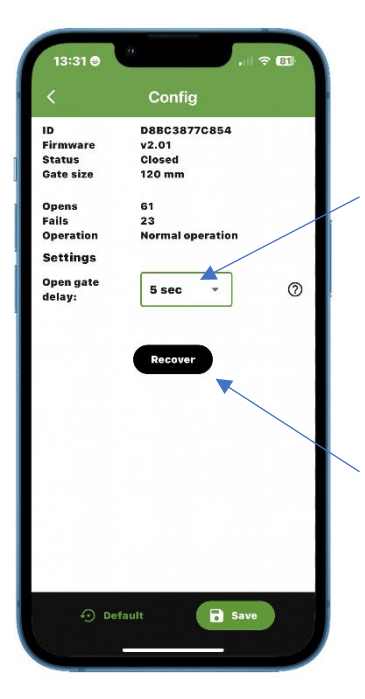

- The Open gate delay is the delay from Open state to closing state:
- The amount of time chosen replaces the global delay as configured in the controller config screen.
- If left to zero the gate will use the global delay.
- The recover button allows for remotely resetting a gate when it is in fault mode.

## 6.5 Configure a Sensor

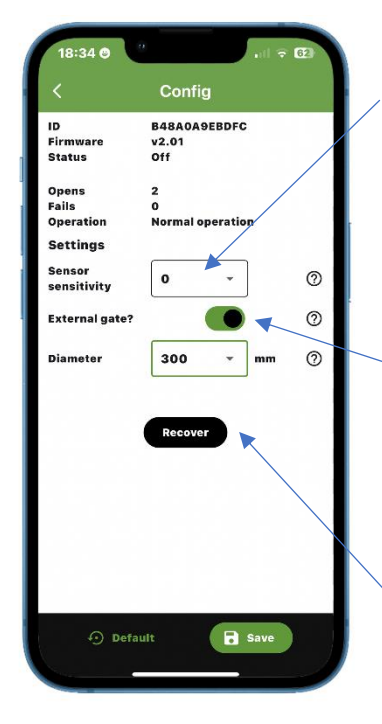

#### Features

Sensor sensitivity can be set from 75 (high sensitivity) to 3000 (very low sensitivity). Changing the sensitivity can be useful if a processing machine has a standby current. The sensor sensitivity can be changed (less sensitive) so that it will not be triggered by the standby current.

Activate the external gate option if you want to include a pneumatic damper to the system. Clamp the sensor on its processing machine. The diameter of the pneumatic damper will be used to include the damper in the airflow calculations.

The recover button can be used to reset the sensor remotely.

# 6.6 Define branches

| 15:47 🕇   |             |                                |          |      |            | 64)  |
|-----------|-------------|--------------------------------|----------|------|------------|------|
| <         | B           | Iranch                         | es       |      |            |      |
| Branch 1  | 10%<br>Adva | / act: 27<br>nced              | % / mi   | n: 1 | I          | 1    |
| Table saw | Č.          | 27%                            | Prio:    | 1    | ٠          | ς∎   |
| Crosscut  | saw         | 27%                            | Prio:    | 3    | •          | ς∎   |
| Jointer   |             | 10%                            | Prio:    | 2    | •          | ۶    |
| Branch 2  | 10%<br>Adva | / act: 10 <sup>.</sup><br>nced | % / mi   | n: 1 | 1          | 1    |
| Belt sand | er          | 15%                            | Prio:    | 2    | •          | ⊊∎   |
| Band saw  |             | 10%                            | Prio:    | 1    | *          | ⊊∎   |
| Drumsand  | ler         | 10%                            | Prio:    | 3    | •          | ⊊∎   |
| Branch 3  | act: (      | 0% / min                       | : 1 / St | and  | ard        | 1    |
| Branch 4  | act: (      | 0% / min                       | : 1 / St | and  | ard        | 1    |
| Branch 5  | act: (      | )% / min                       | : 1 / St | and  | ard        | 1    |
| Branch 6  | act: (      | 0% / min                       | : 1 / St | and  | ard        | ,    |
|           |             |                                |          |      |            |      |
|           |             |                                |          |      | <b>-</b> s | iave |
|           | -           |                                |          |      |            |      |

#### Features

- **Grouping series** into branches off the main ducting.
- Set priorities per series within a branch: default 1 = high priority
- Move series to a different branch defaults to priority 0 = not used to reach the minimum open gate count.
- Set **minimum open gates** per branch default 1\*
- Set required airflow % per branch default 0% (advanced mode)
- See a series airflow % of the total % of all series (advanced mode)

### Standard mode

Series connected to the same part of a duct, can be grouped into branches (1-6). By default, all series are part of branch 1. Series can be moved to another branch using the arrow/move icon to the right of the series. Specific requirements can be set for a branch (pencil icon) and priorities given to its connected series. Settings of a branch define or show: **Required%/Active%/Min open gates/Algorithm** 

• Min open gates for a branch (0-8)

(\*) WARNING: Setting this to 0 may lead to a vacuum which can damage the dust collector and/or other parts of the dust collection system or lead to malfunction!

The total number of min open gates in all branches containing gates should be

equal to or higher than the controller vacuum safeguard setting! Note: The vacuum safeguard can be set to 0 if the controller is not connected to the dust collector.

- Algorithm "**Standard**" uses series and their priorities to decide which gate(s) to open in order to maintain the minimum open gates for this branch.
- **Priority** 0 for a series means that the series does not open its gate(s) in order to maintain the minimum open gates. Priority 1 is the highest priority and will be the first series to open its gate(s) in order to maintain the minimum open gates. Priority 2 is the next one to open, etc. Although it is possible to have series with the same prio in a branch, this is not advised (unless it is prio 0) For series with the same prio, the algorithm will open a gate based on which one was closed the longest time and close gates based on which one was open the longest time. Priorities for series that do not have SHUTR gates are not relevant and are best set to 0.

## Advanced mode

• Algorithm **"Advanced"** additionally allows for setting the minimum required flow % for this branch when series in this branch are active.

**Req. %**: The required percentage of total possible flow. Total possible flow is when all gates in all branches would be open (which is defined as 100% flow). All series that include SHUTR gates or external gates show their percentage of the total flow possible. This is calculated by the SHUTR controller based on diameters and cannot be changed. When the required branch flow % is higher than the total % of the active series, the algorithm will automatically open additional gates based on series priorities in order to reach this minimal required flow %.

Act. %: The active flow % based on all currently open gates in this branch. This is informational only.

# 7. LED indicator color codes

If the controller is activated, it means that the Dust Collector is switched ON (LED is GREEN).

If a gate is activated, it means that it is OPEN (LED is GREEN).

If a sensor is active, it means it detects that a machine is turned ON (LED is GREEN). For all components: if the LED is WHITE, this means OFF or CLOSED.

| Color   | Blinking/steady    | Status                                                                                                    |
|---------|--------------------|----------------------------------------------------------------------------------------------------|
| WHITE   | steady             | Ready, component OFF, communications oke                                                                                                    |
| WHITE   | blinking slowly    | Dust Collector will turn OFF after SWITCH OFF or<br>min off time delays have passed<br>Gate determining its size.                                   |
| WHITE   | blinking very fast | Component selected in App (identified)                                                                                                    |
| WHITE   | blinking fast      | Gate opening                                                                                                    |
| WHITE   | blinking           | Controller: manual pairing request from a<br>component in an existing series (press controller<br>pairing button for 3 sec to start manual pairing) |
| GREEN   | steady             | Ready, component ON/OPEN, communications oke                                                                                                    |
| GREEN   | blinking slowly    | Dust Collector will turn ON after SWITCH ON or min<br>runtime delays have passed.<br>Gate: will close after open gate delay has passed.             |
| GREEN   | blinking fast      | Gate opening                                                                                                    |
| BLUE    | blinking slowly    | Controller: received pairing request from series.<br>Component: available for pairing.                                                              |
| BLUE    | steady             | Controller in manual pairing mode.<br>Component is paired (gate, sensor, remote only).                                                              |
| MAGENTA | blinking fast      | Bluetooth activated but not connected yet.                                                                                                    |
| MAGENTA | blinking slowly    | Bluetooth active and connected to an App                                                                                                    |
| CYAN    | blinking slowly    | Uploading new firmware to a component                                                                                                    |
| CYAN    | blinking fast      | Installing new firmware on a component                                                                                                    |
| RED     | flashing 1x        | Gate malfunction (Gate is also flashing RED)                                                                                                    |
| RED     | flashing 2x        | Communication error with one or more<br>components (offline or wifi blocked)                                                                        |
| RED     | flashing 3x        | Not enough open gates to activate dust collector<br>(safeguard against a vacuum in the ducting)                                                     |
| RED     | flashing 4x        | Component firmware upgrade failed.                                                                                                    |

The SHUTR Connect app has the option to turn off the component LED when inactive in Automatic mode (enable/disable in controller settings).

# 8. Wiring a SHUTR Controller

## 8.1 Why a magnetic switch?

Dust Collection systems or processing machines can have a magnetic switch (or safety switch) to activate the motor. In many countries, especially EU countries, a magnetic switch is mandatory as it provides additional safety:

- If the power fails (interruption of the mains supply) the magnetic switch returns to the "OFF" position and needs to be turned "ON" again manually if one wants to power up the motor again.
- In combination with a motor-overheat safety switch, the magnetic switch can be de-powered when the overheat switch is activated.

To install a second control mechanism, like the SHUTR Controller, it is important to maintain the safety features provided by dust collector and its the magnetic switch.

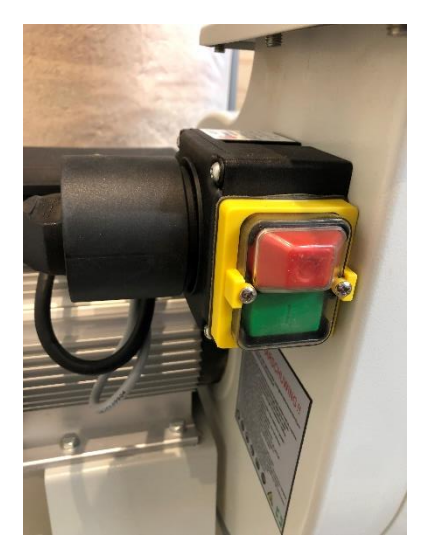

## 8.2 How does a magnetic switch work?

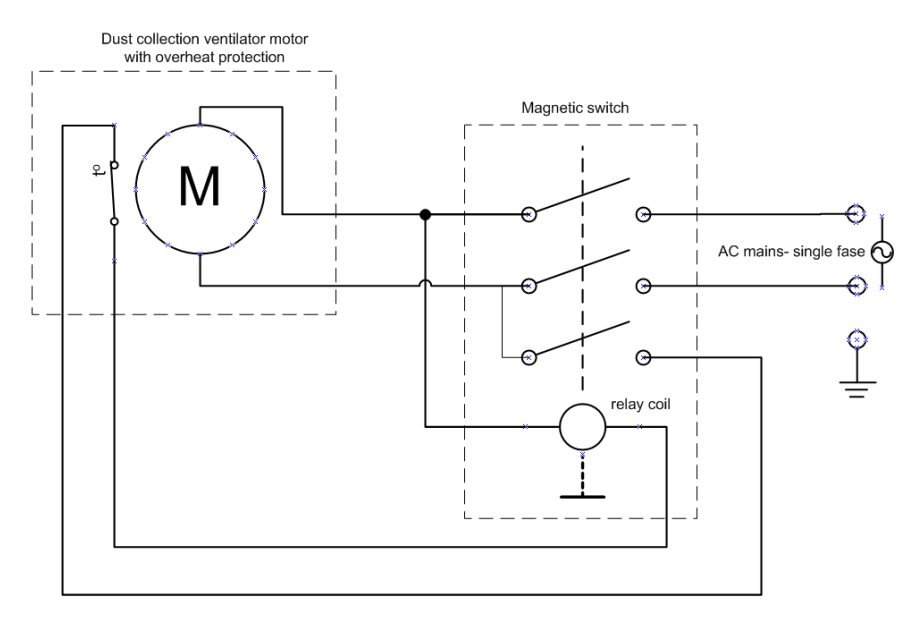

A magnetic switch is effectively a relay that can be operated manually, as well as through a coil. The magnetic switch consists of 3 main parts:

- 1. The switch contacts, for a single-phase setup: 2 contacts + 1 contact for the coil
- 2. A coil that, if activated, can keep the contacts closed
- 3. Two manual push buttons (usually green & red) that activate/de-activate the relay mechanically

The idea behind the magnetic switch is that: If the green button is pushed, all contacts are closed. As the contact for the coil is also closed it powers the coil of the relay and therefore the relay stays closed. We call this a latched relay. This situation remains until:

- a) the power supply (mains) is interrupted
- b) the red button is pushed which mechanically opens the relay again
- c) the overheat safety switch on the motor opens.

The motor-overheat safety switch is normally closed (NC) but opens when the motor reaches a certain high temperature. Once it opens the current to the magnetic switch coil is interrupted and the relay will open and the motor shuts down.

## 8.3 Wiring the Controller to a magnetic switch

WARNING: DO NOT use the SHUTR Controller to directly switch a motor. It is designed to use the safety switch/magnetic switch to switch the mains of the motor. If your dust collector does not have a safety switch/magnetic switch you will need a Contactor. See the next paragraph how to connect a contactor to the controller.

The SHUTR Controller connects to the existing magnetic switch of your dust collection system and

- a) co-operates to switch the dust collector switch on and off, and
- b) maintains the safety functions provided by the magnetic switch.

In effect you will still be able to use the magnetic switch in combination with the SHUTR controller with one drawback: if the dust collector was turned on by controller and switched off by the magnetic switch, the controller still assumes the dust controller is "on".

#### How does it work?

The controller sends a short pulse to the magnetic switch with the NO contact to activate the coil and a pulse with the NC contact to deactivate the coil. The pulse length is default 0,5 seconds but can be changed with the SHUTR Connect app. Also, the start-delay, default 0,5 seconds, can be set.

#### How to connect the controller?

The controller has two potential free contacts: a normally open contact (NO) and a normally closed contact (NC).

To connect the controller, in words:

- the NO contact is connected <u>in parallel</u> with the <u>coil contact</u> of the magnetic switch (green button), and
- the NC contact is connected in series with the relay coil (red button).

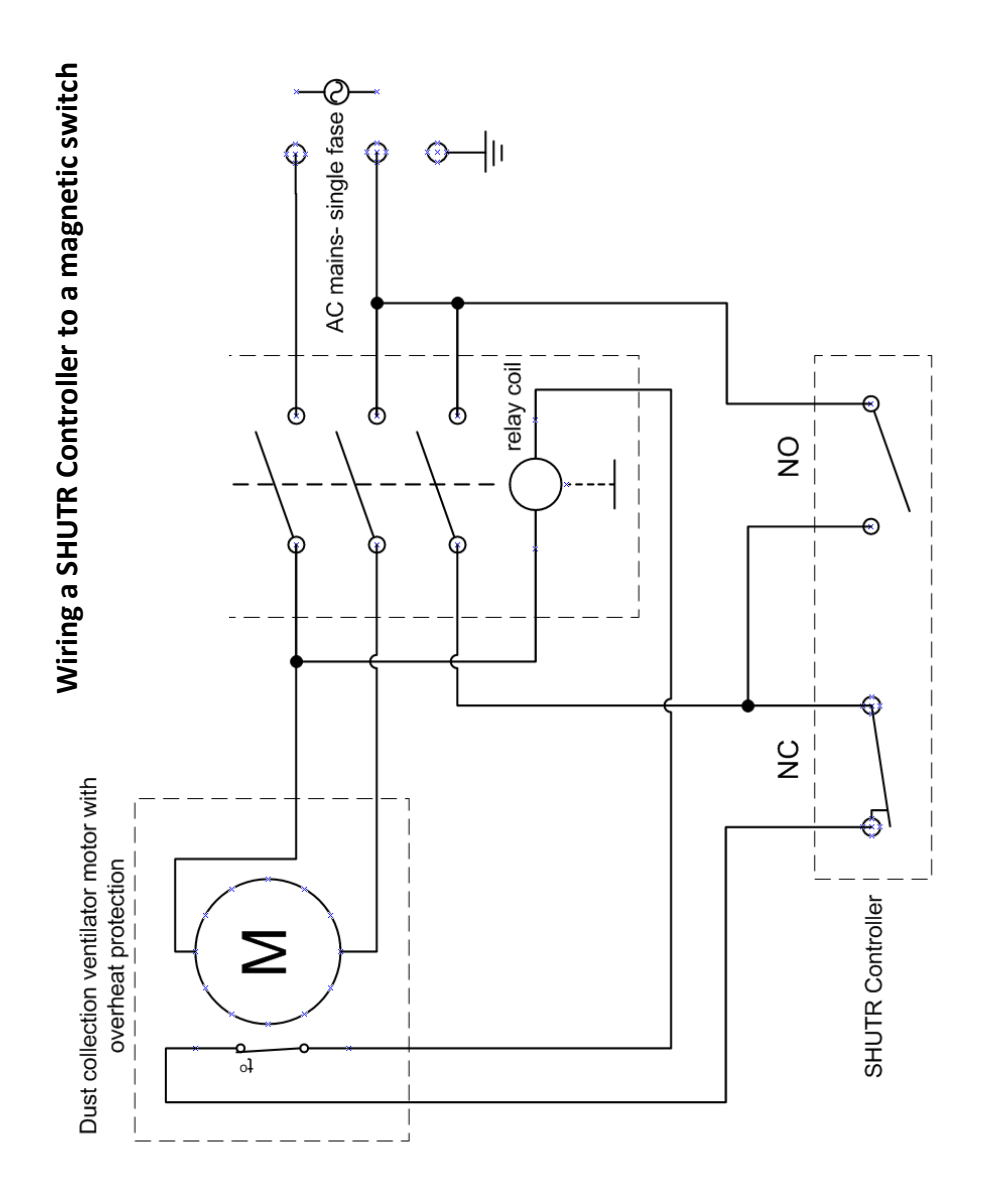

#### BlastGate.com © 2024 - document #1013600101-003

## 8.4 Wiring the Controller to a contactor

If the dust collector or processing machine does not have a magnetic switch, a contactor needs to be used to switch the high current that occurs when a motor is switched on. The contactor is an external relay that is connect to the controller on one end, to the mains power and to the dust collector. If the controller switches on, the contactor will provide mains power to the dust collector.

Steps required:

- Remove the power from the controller and open the controller housing.
- Move DIP switch 4 to the ON position (NO contact will now stay closed when the controller is activated instead of providing a pulse)
- Wire the controller to a contactor according to the following diagram:

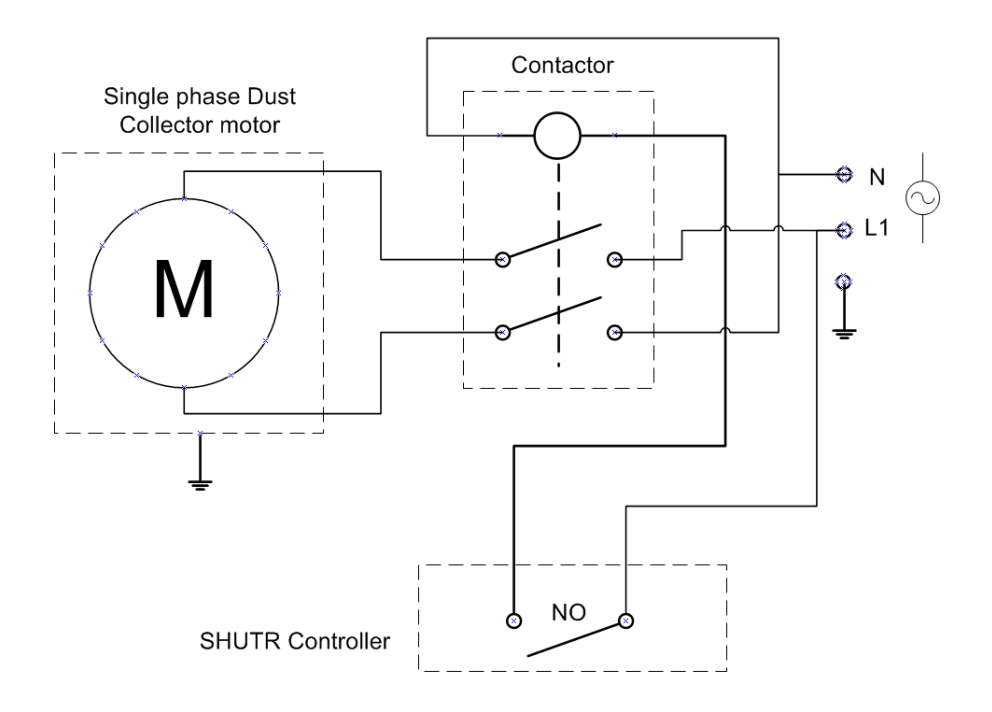

## 9. Hardware overview

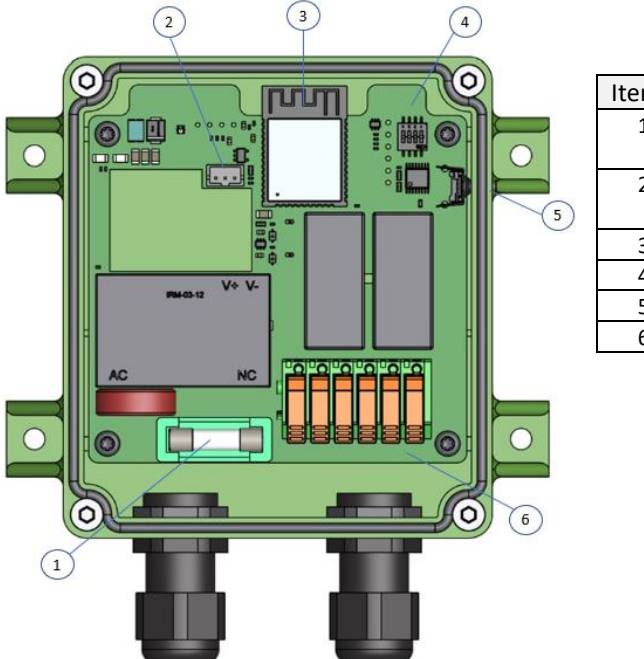

| Item | Description           |
|------|-----------------------|
| 1    | Glass fuse 250mA slow |
|      | blow                  |
| 2    | Rocker switch         |
|      | connection            |
| 3    | Antenna               |
| 4    | DIP switches          |
| 5    | Reset/pairing switch  |
| 6    | Terminals             |

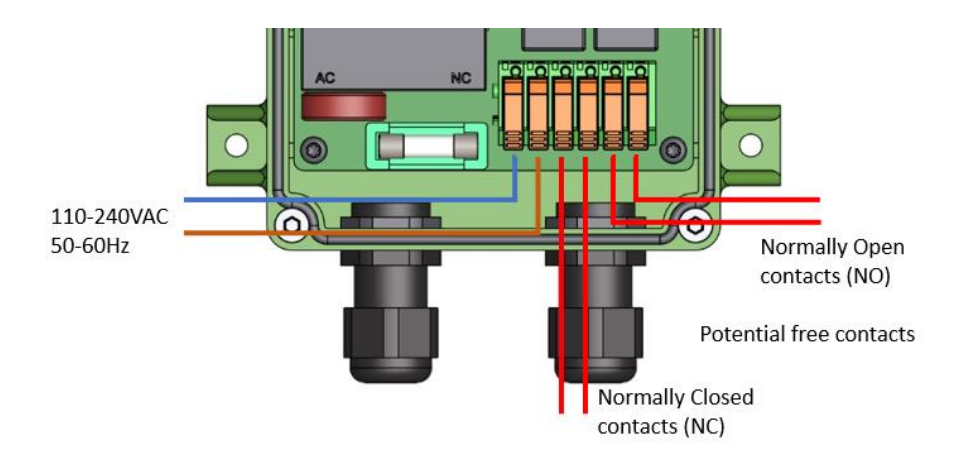

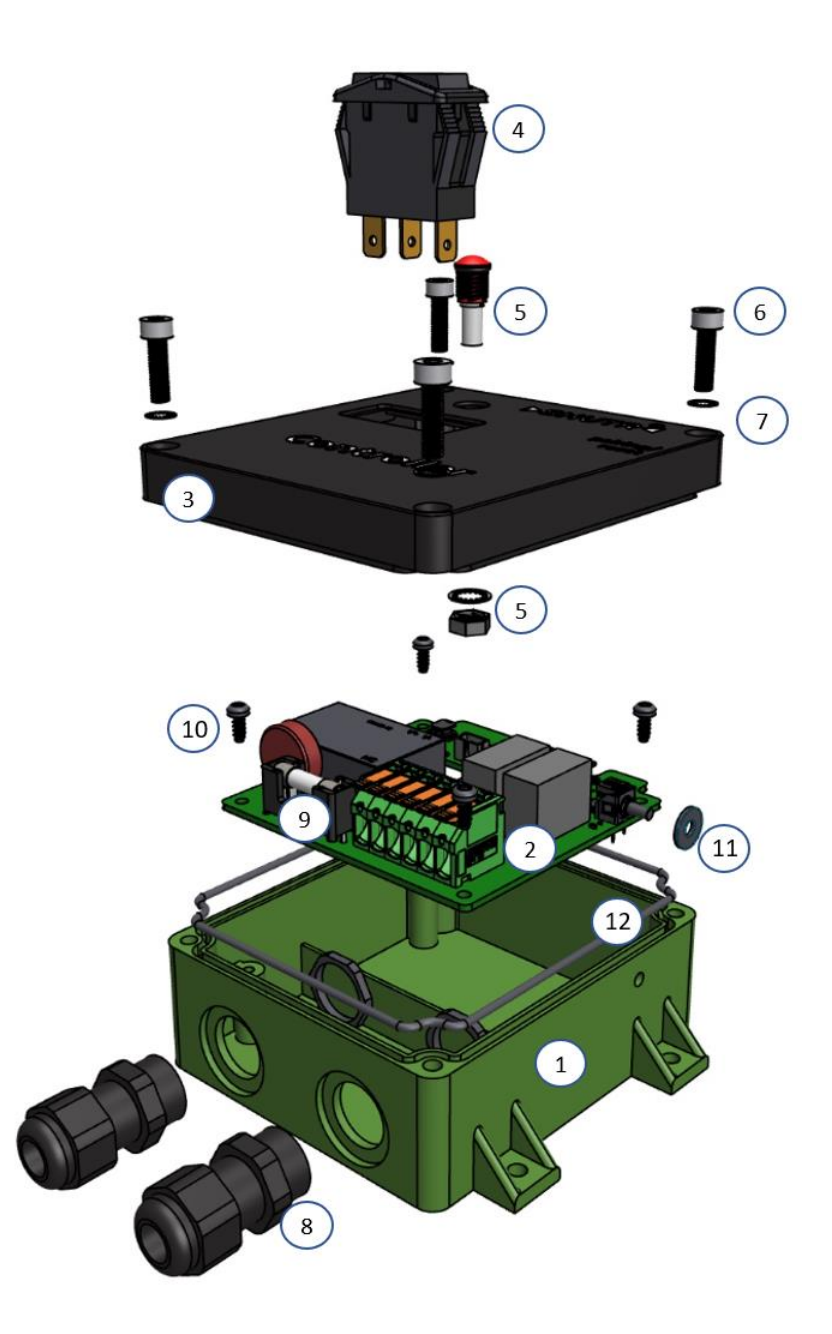

#### SHUTR Controller part #1013001000-001

| Item | Part #         | Description                  |
|------|----------------|------------------------------|
| 1    | 1013101000-001 | Controller housing           |
| 2    | 1013310000-003 | Controller PCB v3            |
| 3    | 1013102000-001 | Controller cover             |
| 4    | 1011325000-001 | Rocker switch assembly       |
| 5    | 9800301018-000 | LED pipe assembly PC clear   |
| 6    | 9920004045-004 | Bolt Hex SSA2 DIN912 M4x45   |
| 7    | 9960001001-004 | Lock washer M4               |
| 8    | 1013420016-000 | Cable gland 16mm IP67        |
| 9    | 1013440250-000 | Glass fuse 250mA slow blow   |
| 10   | 9910002007-003 | Screw TX SS-A2 Plastite M3x7 |
| 11   | 1013452000-000 | EPDM seal 1mm x 4mm          |
| 12   | 1013451000-000 | EPDM MOS cord seal 2mm       |

# **10.Specifications**

SHUTR controller specifications \*

| Model, part number  | SHUTR Controller, 1013001000-030                    |
|---------------------|-----------------------------------------------------|
| Power supply        | Built-in power supply, 110-240VAC, 25Watts max.     |
| Radio signal        | 2.412-2.462 GHz. 19dBm max output power.            |
|                     | Built-in antenna.                                   |
|                     | Range 50-100 meters in open space.                  |
| Supported # SHUTR   | 60 components on a single controller, multiple      |
| components          | controllers per site.                               |
| Operation           | Rocker switch for OFF/AUTOMATIC/ON                  |
|                     | Push button for RESET/PAIRING                       |
|                     | LED indicator for ON/OFF, reset, pairing, Bluetooth |
|                     | Low Energy connection, error.                       |
| Contacts            | Two potential free contacts, 1xNO – 1xNC, max       |
|                     | 400V 1 Amps.                                        |
| Housing material    | Polycarbonate/ABS, IP54                             |
| Safety & conformity | CE compliant conforming to RED, EMC, LvD and        |
|                     | RoHs                                                |
|                     | Radio FCC certified                                 |
| Warranty period**   | 1 year                                              |
| Package includes    | Controller unit with EU power cable                 |
|                     | 1 meter cable to connect to magnetic switch         |
|                     | 3mm hexagon screwdriver                             |
|                     | Installation Guide                                  |

(\*) Specifications may change without prior notice.

(\*\*) Please refer to the Warranty clause on <u>www.blastgate.com</u>

# **11.Diagnostics**

| Symptom                                | Possible cause and remedy                  |
|----------------------------------------|--------------------------------------------|
| You want to start a pairing session on | The rocker switch needs to be in the       |
| a gate or sensor but the LED turns     | AUTO position first. If it is in the CLOSE |
| RED instead of WHITE                   | position, you start a reset sequence       |
|                                        | instead, hence the RED LED                 |
| The LED on the controller keeps        | Possible causes:                           |
| flashing RED                           | A gate or sensor was unplugged             |
|                                        | (plug back in or, if the gate or sensor    |
|                                        | was unplugged intentionally, unplug        |
|                                        | the controller from the mains and plug     |
|                                        | back in)                                   |
|                                        | A gate or sensor is unable to              |
|                                        | communicate                                |
|                                        | The shutter of a gate is stuck and went    |
|                                        | into fault mode                            |
|                                        | There are not enough gates open to         |
|                                        | safely start the dust collector            |
| The LED on the Remote blinks           | Batteries low, need changing               |
| MAGENTA just before falling asleep     |                                            |
| Magnetic switch on the dust collector  | This can be problematic. This happens      |
| starts jittering when switched ON      | with low quality magnetic switches. Try    |
|                                        | to increase the pulse time with the        |
|                                        | SHUTR app. If this does not work, then     |
|                                        | the magnetic switch is not suitable for    |
|                                        | this application. Contact support for a    |
|                                        | solution.                                  |
| Intermittent problems with             | 1. Check if the components are             |
| communication                          | covered by metal or by a wall: this        |
|                                        | will negatively impact the                 |
|                                        | transmission.                              |
|                                        | 2. For communication the SHUTR             |
|                                        | components all use Wifi frequency          |
|                                        | channel 1. This should not be a            |
|                                        | problem when there is an existing          |
|                                        | local Wifi network as they usually         |
|                                        | will switch to another channel             |
|                                        | automatically. If it is a problem,         |

|                                  | then try to manually set the Wifi                                                                                                    |
|----------------------------------|----------------------------------------------------------------------------------------------------|
|                                  | charmer of your local network to                                                                                                    |
|                                  | another channel then 1 on the                                                                                                    |
|                                  | router or access point.                                                                                                    |
| Unexpected reboot of a component | <ol> <li>As the SHUTR components will most<br/>certainly be used in an industrial<br/>environment with heavy machines,<br/>it is possible that severe power<br/>spikes influence the electronics. Try<br/>to plug the wall mount adapter in a<br/>different power outlet.</li> <li>Make sure that the metal housing of<br/>the gate is always grounded</li> </ol> |
|                                  |                                                                                                    |

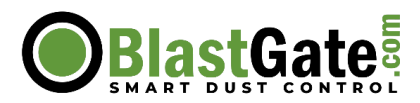

# CE

## EC declaration of conformity

Manufacturer: BlastGate.com B.V. Botsholsedwarsweg 2A 3646AK Waverveen The Netherlands

Declares that the following line of products: Product family: **SHUTR** Model(s): **Controller** 

Fulfill all relevant provisions of the Radio Equipment Directive (RED directive), 2014/53/EU. According to the harmonized standards:

EN 300 328 (V2.2.2) Wideband transmission systems; Data transmission equipment operating in the 2,4 GHz band; Harmonised Standard for access to radio spectrum

Fulfill all relevant provisions of the Electromagnetic Compatibility Directive 2014/30/EU. According to the harmonized standards:

| EN 301 489-1 (V2.2.3)                          | Electromagnetic compatibility and Radio spectrum Matters<br>(ERM); ElectroMagnetic Compatibility (EMC) standard for radio<br>equipment and services; Part 1: Common technical<br>requirements |
|------------------------------------------------|----------------------------------------------------------------------------------------------------|
| EN 301 489-17 (V2.2.1)                         | Electromagnetic compatibility and Radio spectrum Matters (ERM);                                                                                                    |
|                                                | ElectroMagnetic Compatibility (EMC) standard for radio equipment;                                                                                                    |
|                                                | Part 17: Specific conditions for Broadband Data Transmission<br>Systems                                                                                                    |
| EN 61326-1 (2013)                              | Electrical equipment for measurement, control and laboratory use - EMC requirements - Part 1: General requirements                                                                            |
| EN 55011 (2016)<br>+ A1 (2017)<br>+ A11 (2020) | Industrial, scientific and medical equipment - Radio-frequency<br>disturbance characteristics - Limits and methods of<br>measurement                                                          |
| EN 61000-3-2 (2014)                            | Electromagnetic compatibility (EMC) — Part 3-2: Limits — Limits<br>for harmonic current emissions (equipment input current <= 16<br>A per phase)                                              |

| EN 61000-3-3 (2013) | Electromagnetic compatibility (EMC) — Part 3-3: Limits —           |
|---------------------|--------------------------------------------------------------------|
|                     | Limitation of voltage changes, voltage fluctuations and flicker in |
|                     | public low-voltage supply systems, for equipment with rated        |
|                     | current <= 16 A per phase and not subject to conditional           |
|                     | connection                                                         |

Fulfills all relevant provisions of the Low voltage directive 2014/35/EU. According to the harmonized standards:

| EN 62368-1 (2014) | Audio/video, information and communication technology          |
|-------------------|----------------------------------------------------------------|
| ( )               | equipment - Part 1: Safety requirements                        |
| EN 62311 (2008)   | Assessment of electronic and electrical equipment related to   |
|                   | human exposure restrictions for electromagnetic fields (0 Hz - |
|                   | 300 GHz)                                                       |

Fulfills all relevant provisions of the EC RoHS directive 2011/65/EU. According to the harmonized standards:

EN IEC 63000 (2018) Technical documentation for the assessment of electrical and electronic products with respect to the restriction of hazardous substances

The signatory on behalf of the manufacturer:

Waverveen, The Netherlands

20 November 2023

Place of issue

Date of issue

Chris de Jongh, General Manager

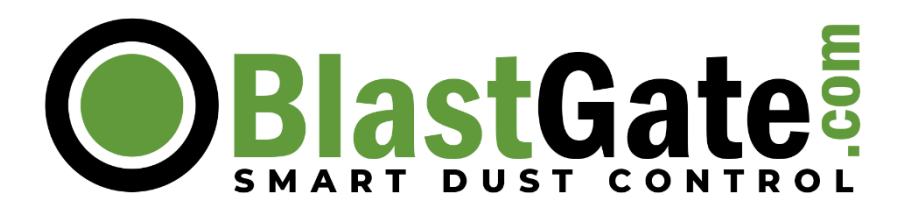